# Hitri referenčni vodnik za barvni tiskalnik Xerox<sup>®</sup> C310

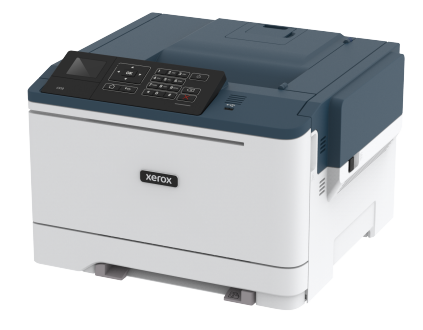

# Tiskanje

# Tiskanje z računalnika

Opomba: Za etikete, karton in ovojnice pred tiskanjem dokumenta nastavite velikost in vrsto papirja.

- 1. V dokumentu, ki ga želite natisniti, odprite pogovorno okno za tiskanje.
- 2. Po potrebi prilagodite nastavitve.
- 3. Natisnite dokument.

# Tiskanje z mobilne naprave

### Tiskanje z mobilne naprave z uporabo storitve

### tiskanja Mopria

Storitev Mopria® Print Service je rešitev za mobilno tiskanje za mobilne naprave z operacijskim sistemom Android različice 4.4 ali novejšim. Omogoča neposredno tiskanje na katerem koli tiskalniku s certifikatom Mopria.

Opomba: Pred tiskanjem se prepričajte, da je omogočena storitev Mopria Print Service.

- 1. Z začetnega zaslona mobilne naprave zaženite ustrezno aplikacijo.
- 2. Tapnite Print (Natisni) in izberite tiskalnik.
- 3. Natisnite dokument.

### Tiskanje z mobilne naprave z uporabo storitve

#### AirPrint

Programska funkcija AirPrint je rešitev za mobilno tiskanje, ki omogoča neposredno tiskanje z naprav Apple na tiskalniku s certifikatom AirPrint.

- To aplikacijo podpirajo samo nekatere naprave Apple.
- Ta aplikacija je podprta samo pri nekaterih modelih tiskalnikov. ٠
- 1. Z začetnega zaslona mobilne naprave zaženite ustrezno aplikacijo.
- 2. Izberite element, ki ga želite natisniti, in tapnite ikono z skupno rabo.
- 3. Tapnite Print (Natisni) in izberite tiskalnik.
- 4. Natisnite dokument.

### Tiskanje z mobilne naprave z uporabo storitve Wi-Fi

#### **Direct**®

Opomba: Ta funkcija je na voljo samo pri nekaterih modelih tiskalnikov.

Wi-Fi Direct je storitev za tiskanje, ki omogoča tiskanje na katerem koli tiskalniku, ki je pripravljen za uporabo omrežja Wi-Fi Direct.

Opomba: Preverite, ali je mobilna naprava povezana z brezžičnim omrežjem tiskalnika.

Če želite več informacij, glejte poglavje Povezovanje mobilne naprave s tiskalnikom.

- 1. Na mobilni napravi zaženite ustrezno aplikacijo ali izberite dokument v svojem upravitelju datotek.
- 2. Glede na vašo mobilno napravo izvedite eno od naslednjih dejanj:
  - Tapnite > Print (Natisni). • Tapnite > Print (Natisni).
  - Tapnite \*\*\* > Print (Natisni).
- 3. Izberite tiskalnik in po potrebi prilagodite nastavitve.
- Natisnite dokument. 4.

# Vzdrževanje tiskalnika

Opozorilo: Neuspešno vzdrževanje optimalne zmogljivosti tiskalnika ali zamenjava delov in zaloge lahko povzroči škodo vašemu tiskalniku.

## Zamenjava kartuše s tonerjem

1. Odprite vrata B.

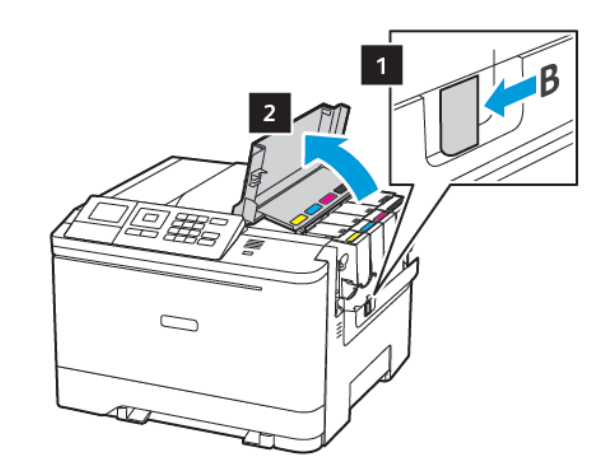

2. Odstranite izrabljeno kartušo s tonerjem iz embalaže.

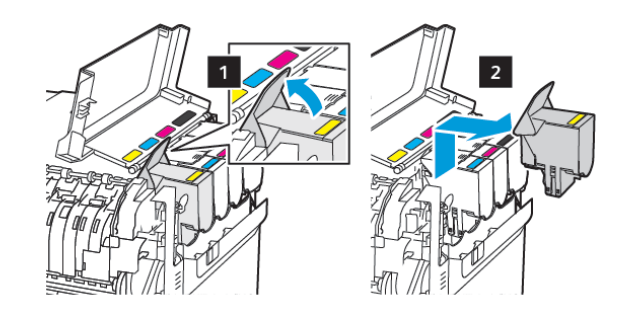

3. Odstranite novo kartušo s tonerjem iz embalaže.

4. Vstavite novo kartušo s tonerjem iz embalaže.

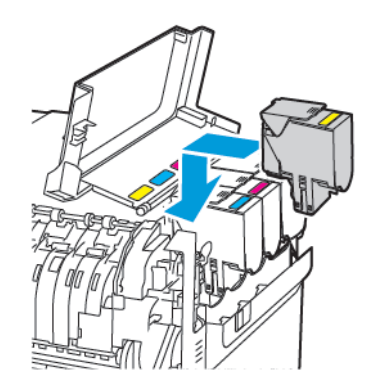

5. Zaprite vrata B.

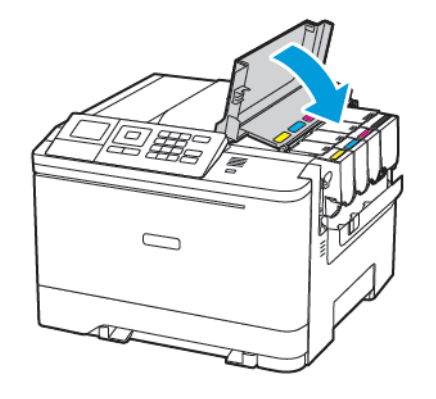

### Nalaganje pladnjev

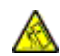

POZOR – NEVARNOST NAGIBANJA: Da zmanjšate nevarnost nestabilnosti opreme, naložite vsak pladenj posebej. Ostali pladnji naj bodo zaprti, dokler jih ne potrebujete.

- 1. Odstranite pladenj.
  - **Opomba:** Da se izognete zagozditvi papirja, ne odstranjujte pladnjev med postopkom tiskanja.

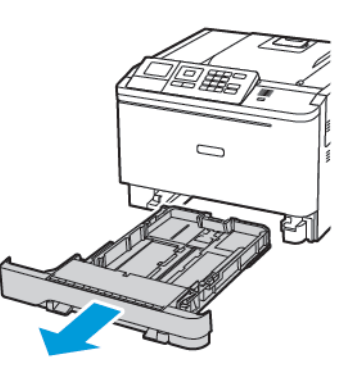

- 2. Prilagodite vodila tako, da bodo ustrezala velikosti papirja, ki ga nalagate.
  - Opomba: Oznake na dnu pladnja uporabite za nameščanje vodil.

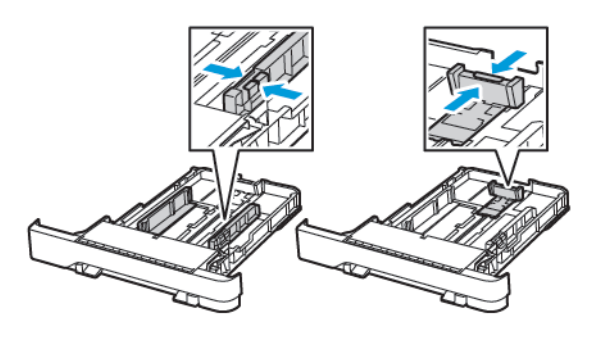

3. Pred nalaganjem papir upognite in prezračite ter poravnajte robove.

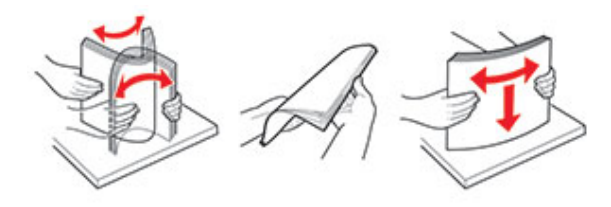

 Sveženj papirja naložite s stranjo za tiskanje navzgor in zagotovite, da se stranska vodila tesno prilegajo papirju.

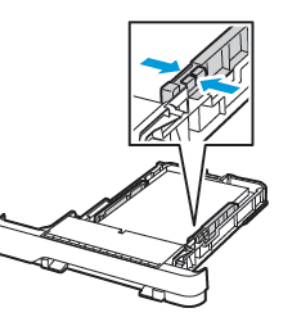

- Za enostransko tiskanje naložite papir z glavo pisma navzgor in vrstico z glavo proti sprednjemu delu pladnja.
- Za obojestransko tiskanje naložite papir z glavo pisma navzdol in vrstico z glavo proti zadnjemu delu pladnja.
- Papirja ne vstavljajte v pladenj z drsenjem.

 Da preprečite zagozditev papirja, zagotovite, da je višina svežnja pod oznako za največjo napolnjenost s papirjem.

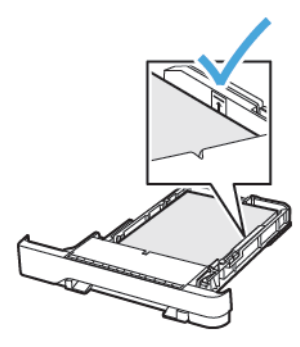

5. Vstavite pladenj.

Po potrebi nastavite velikost papirja na nadzorni plošči, da se bo ujemala z naloženim papirjem.

# Nalaganje večnamenskega podajalnika

1. Odprite večnamenski podajalnik.

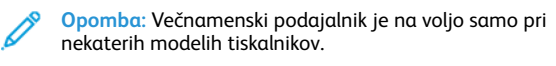

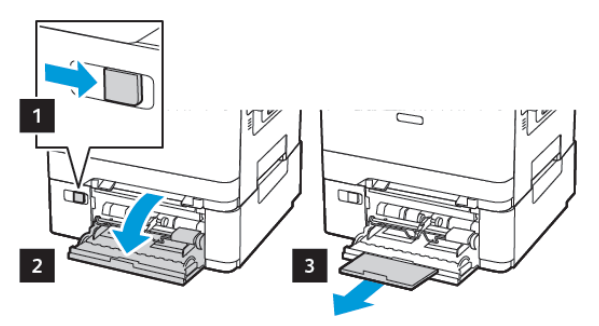

2. Prilagodite vodilo tako, da bo ustrezalo velikosti papirja, ki ga nalagate.

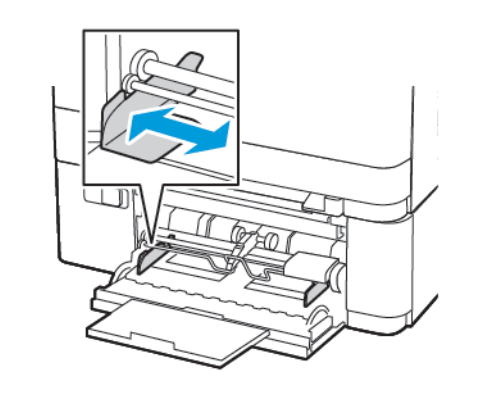

3. Pred nalaganjem papir upognite in prezračite ter poravnajte robove.

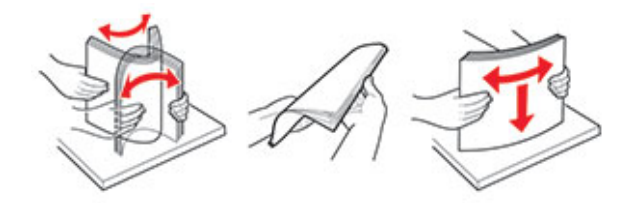

- 4. Naložite papir.
  - Papir, karton in papir z glavo naložite s stranjo za tiskanje navzdol in zgornjim robom naprej.

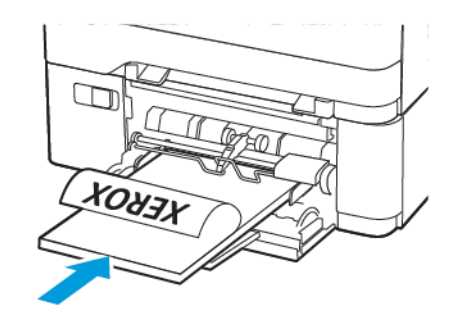

• Ovojnice naložite z zavihkom navzgor in proti desni strani vodila papirja.

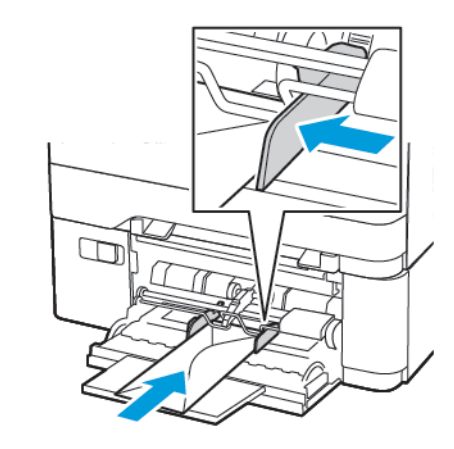

- Opozorilo: Ne uporabljajte ovojnic z znamkami, sponkami, zaponkami, okenci, oblogami ali samolepilnimi trakovi.
- 5. Na nadzorni plošči nastavite velikost papirja, da se bo ujemala z naloženim papirjem.

## Nalaganje ročnega podajalnika

1. Prilagodite vodilo tako, da bo ustrezalo velikosti papirja, ki ga nalagate.

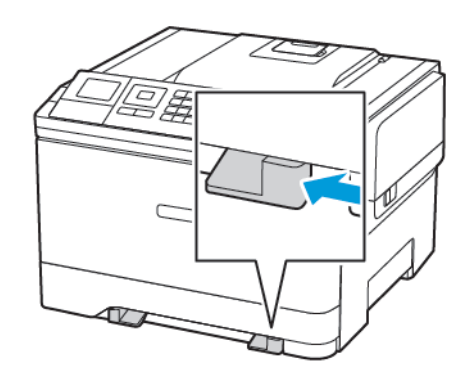

- 2. Naložite list papirja s stranjo za tiskanje navzdol.
  - Za enostransko tiskanje naložite papir z glavo pisma s stranjo za tiskanje navzdol in zgornjim robom naprej.

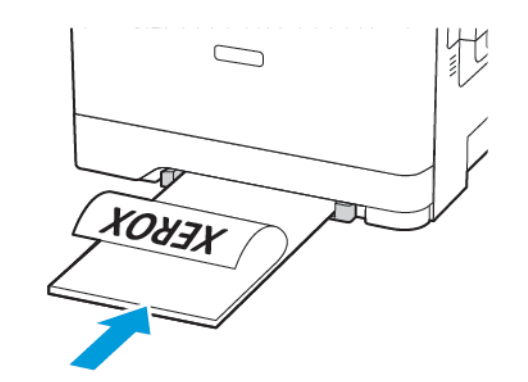

• Za obojestransko tiskanje naložite papir z glavo pisma s stranjo za tiskanje navzgor in zgornjim robom nazaj.

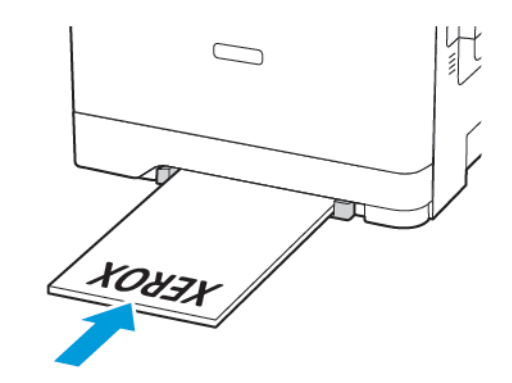

• Ovojnico naložite z zavihkom navzgor in proti desni strani vodila papirja.

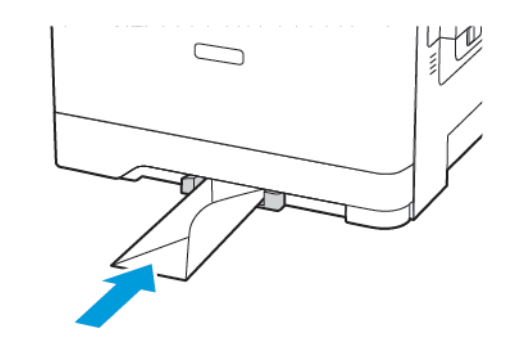

3. Vstavite papir, dokler tiskalnik ne povleče zgornjega roba.

Opozorilo: Da se izognete zagozditvi papirja, papirja ne potiskajte v ročni podajalnik.

# Nastavitev velikosti in vrste papirja

1. Na nadzorni plošči se pomaknite na **Settings > Paper > Tray** Configuration > Paper Size/Type (Nastavitve > Papir > Konfiguriranje pladnja > Velikost/vrsta papirja) in izberite vir papirja.

Pri modelih tiskalnikov, ki nimajo zaslona na dotik, za

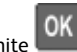

pomikanje po nastavitvah pritisnite

2. Nastavite velikost in vrsto papirja.

## Posodobitev vdelane programske opreme

Nekatere aplikacije za pravilno delovanje zahtevajo najnižjo stopnjo vdelane programske opreme naprave.

Če želite več informacij o posodobitvi vdelane programske opreme naprave, se obrnite na zastopnika družbe Xerox.

- 1. V vdelanem spletnem strežniku kliknite Nastavitve > Naprava > Posodobitev vdelane programske opreme.
- 2. Pobrskajte in poiščite ustrezno datoteko flash.
- 3. Uveljavite spremembe.

## Konfiguriranje omrežja Wi-Fi Direct®

 Opomba: Ta funkcija je na voljo samo pri nekaterih modelih tiskalnikov.

Wi-Fi Direct je omrežje Wi-Fi na osnovi tehnologije enakovrednih računalnikov, ki omogoča, da se brezžične naprave povežejo neposredno s tiskalnikom z omogočenim omrežjem Wi-Fi Direct brez uporabe vstopne točke (brezžičnega usmerjevalnika).

1. Na nadzorni plošči se pomaknite na:

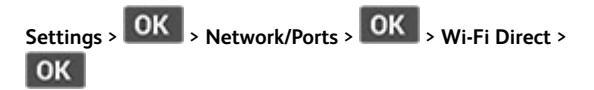

- 2. Konfigurirajte nastavitve.
  - Enable Wi-Fi Direct omogoči, da tiskalnik oddaja svoje omrežje Wi-Fi Direct.
  - Wi-Fi Direct Name omrežju Wi-Fi Direct dodeli ime.
  - Wi-Fi Direct Password dodeli geslo za pogajanje o varnosti brezžične povezave pri uporabi povezave v omrežju enakovrednih.
  - Show Password on Setup Page prikaže geslo na strani za nastavitev omrežja.
  - Auto-Accept Push Button Requests omogoča, da tiskalnik samodejno sprejme zahteve za vzpostavljanje povezave.

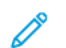

Opomba: Samodejno sprejemanje zahtev ni zaščiteno.

### Povezovanje mobilne naprave s tiskalnikom

Opomba: Ta funkcija je na voljo samo pri nekaterih modelih tiskalnikov.

Pred povezovanjem mobilne naprave preverite, ali je omrežje Wi-Fi Direct konfigurirano. Če želite več informacij, glejte poglavje Konfiguriranje omrežja Wi-Fi Direct®.

#### Povezovanje z uporabo omrežja Wi-Fi Direct

- Opomba: Ta navodila veljajo samo za mobilne naprave s sistemom Android.
- 1. Na mobilni napravi pojdite v meni z nastavitvami.
- 2. Omogočite omrežje Wi-Fi in tapnite Wi-Fi Direct.
- 3. Izberite ime tiskalnika Wi-Fi Direct.
- 4. Potrdite povezavo na nadzorni plošči tiskalnika.

#### Povezovanje z uporabo omrežja Wi-Fi

- 1. Na mobilni napravi pojdite v meni z nastavitvami.
- 2. Tapnite Wi-Fi in izberite ime tiskalnika Wi-Fi Direct.

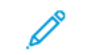

**Opomba:** Niz DIRECT-xy (pri čemer sta x in y naključna znaka) se doda pred ime omrežja Wi-Fi Direct.

3. Vnesite geslo omrežja Wi-Fi Direct.

# Odstranjevanje zagozditev papirja

## Preprečevanje zagozditev papirja

#### Pravilno nalaganje papirja

• Prepričajte se, da je papir plosko položen v pladenj.

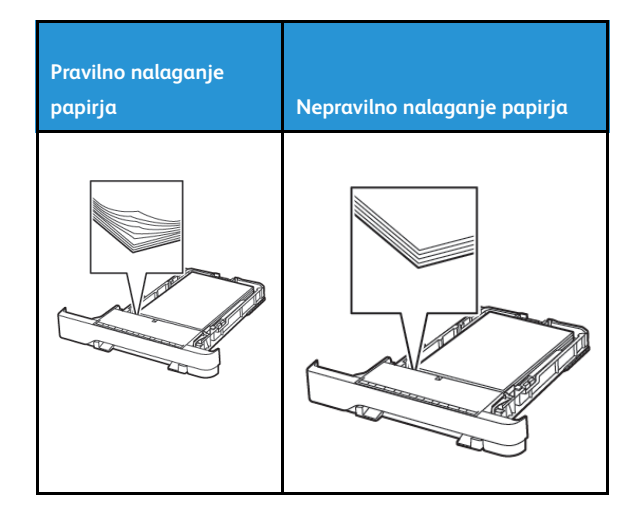

- Pladnja ne nalagajte ali odstranjujte, medtem ko tiskalnik tiska.
- Ne naložite preveč papirja. Zagotovite, da je višina svežnja pod oznako za največjo napolnjenost s papirjem.
- Papirja ne vstavljajte v pladenj z drsenjem. Naložite ga tako, kot je prikazano na sliki.

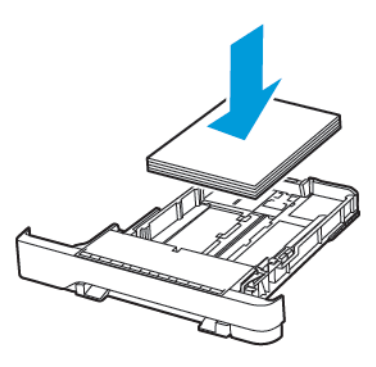

- Zagotovite, da so vodila papirja pravilno nameščena in na papir ali ovojnice ne pritiskajo premočno.
- Pladenj potem, ko naložite papir, čvrsto potisnite v tiskalnik.

#### Uporabite priporočeni papir

- Uporabljajte samo priporočeni papir ali posebne medije.
- Ne nalagajte papirja, če je zguban, zmečkan, vlažen, upognjen ali zvit.

• Pred nalaganjem papir upognite in prezračite ter poravnajte robove.

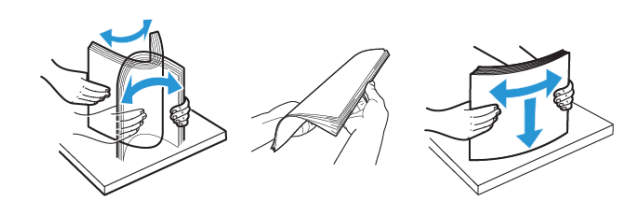

- Ne uporabljajte papirja, ki je prerezan ali obrezan ročno.
- V istem pladnju ne mešajte papirja različne velikosti, teže ali vrste.
- Prepričajte se, da sta na računalniku ali nadzorni plošči tiskalnika velikost in vrsta papirja pravilno nastavljeni.
- Papir shranjujte v skladu s priporočili proizvajalca.

### Prepoznavanje mest zagozditve papirja

- Če je funkcija Jam Assist vklopljena, tiskalnik, potem ko je zagozden list odstranjen, skozi napravo spusti prazne ali delno natisnjene strani. Preverite, ali so v izhodu za natisnjene papirje prazni papirji.
- Če je funkcija Jam Recovery vklopljena ali v načinu Auto, tiskalnik znova natisne zagozdene strani.

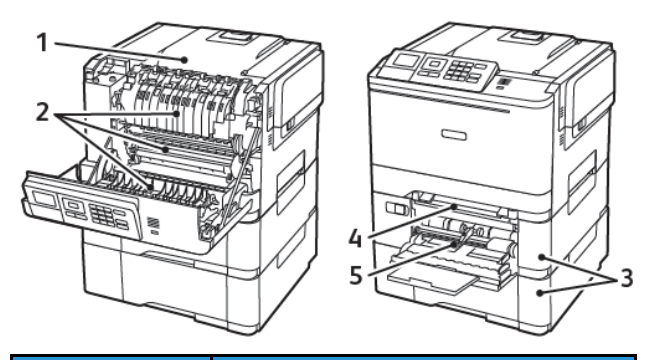

| Številka | Mesto zagozditve papirja |
|----------|--------------------------|
| 1        | Standardna posoda        |
| 2        | V razvijalni enoti       |
| 3        | Pod razvijalno enoto     |

| Številka | Mesto zagozditve papirja                                                      |
|----------|-------------------------------------------------------------------------------|
| 4        | Enota za obojestransko tiskanje                                               |
| 5        | Pladnji                                                                       |
| 6        | Ročni podajalnik                                                              |
| 7        | Večnamenski podajalnik                                                        |
|          | Večnamenski podajalnik je na voljo samo pri<br>nekaterih modelih tiskalnikov. |

# Zagozditev papirja v pladnjih

1. Odstranite pladenj.

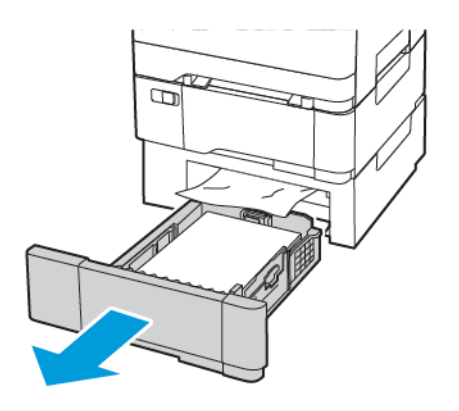

- 2. Odstranite zagozdeni papir.
  - **Opomba:** Prepričajte se, da ste odstranili vse koščke papirja.

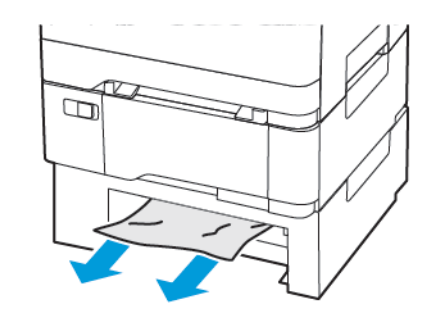

3. Vstavite pladenj.

#### Zagozditev papirja v vratih A

#### Zagozditev papirja v razvijalni enoti

1. Odprite vrata A.

POZOR – VROČA POVRŠINA: Notranjost tiskalnika je lahko vroča. Da zmanjšate nevarnost poškodbe zaradi vročih sestavnih delov, pustite, da se površina ohladi, preden se je dotaknete.

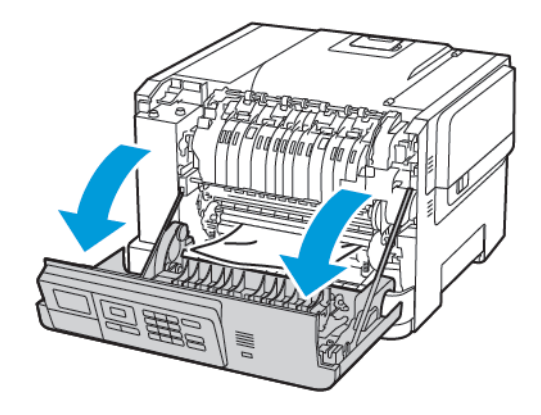

2. Odstranite zagozdeni papir.

**Opomba:** Prepričajte se, da ste odstranili vse koščke papirja.

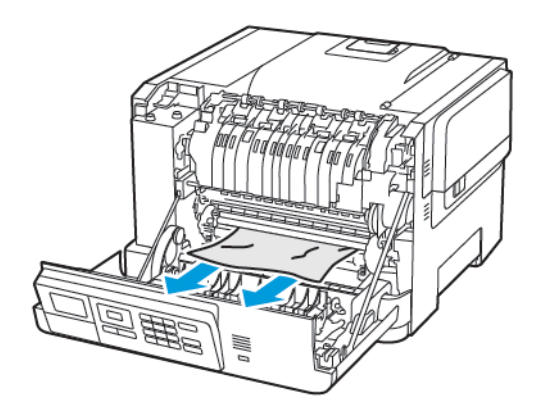

3. Odprite vrata za dostop do razvijalne enote in nato odstranite zagozdeni papir.

Opomba: Prepričajte se, da ste odstranili vse koščke papirja.

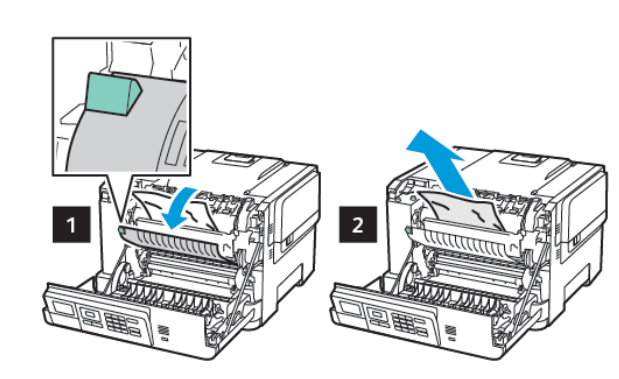

4. Zaprite vrata A.

#### Zagozditev papirja v enoti za obojestransko tiskanje

1. Odprite vrata A.

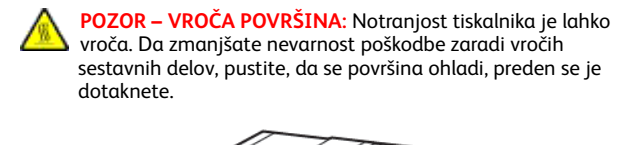

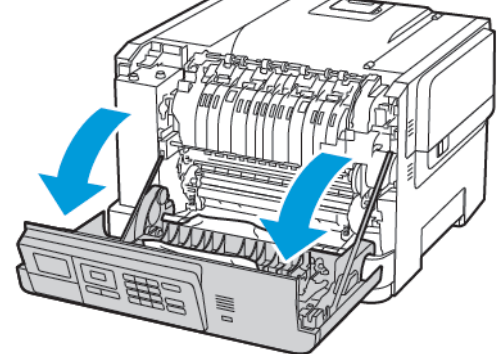

Opomba: Prepričajte se, da ste odstranili vse koščke papirja.

2. Odstranite zagozdeni papir.

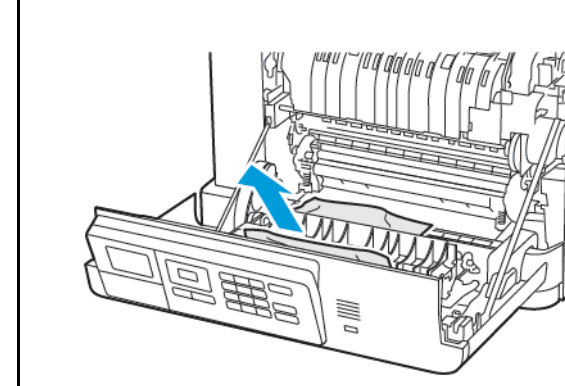

3. Zaprite vrata A.

Zagozditev papirja v standardni posodi

Odstranite zagozdeni papir.

Opomba: Prepričajte se, da ste odstranili vse koščke papirja.

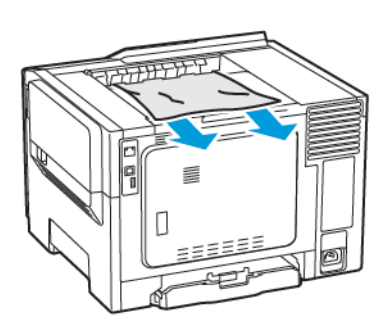

### Zagozditev papirja v večnamenskem podajalniku

- Opomba: Večnamenski podajalnik je na voljo samo pri nekaterih modelih tiskalnikov.
- 1. Odstranite papir iz večnamenskega podajalnika.

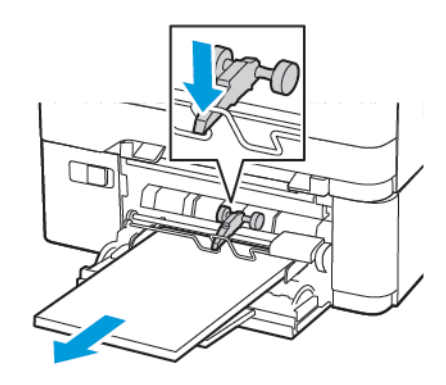

2. Odstranite zagozdeni papir.

Opomba: Prepričajte se, da ste odstranili vse koščke papirja.

3. Pred nalaganjem papir upognite in prezračite ter poravnajte robove.

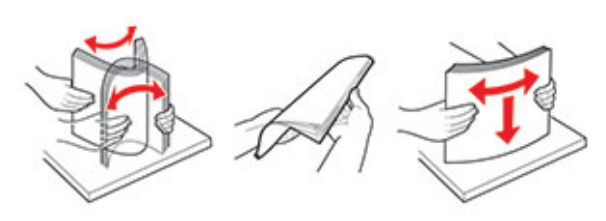

4. Znova naložite papir.

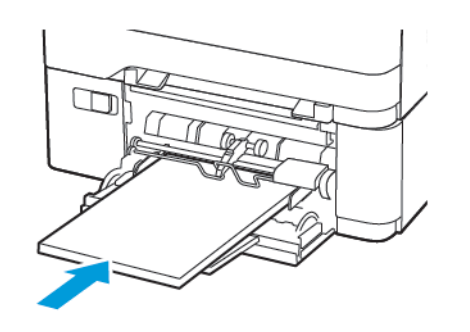

### Zagozditev papirja v ročnem podajalniku

1. Odstranite pladenj.

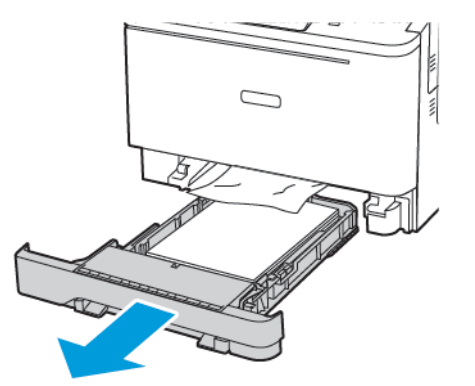

2. Odstranite zagozdeni papir.

**Opomba:** Prepričajte se, da ste odstranili vse koščke papirja.

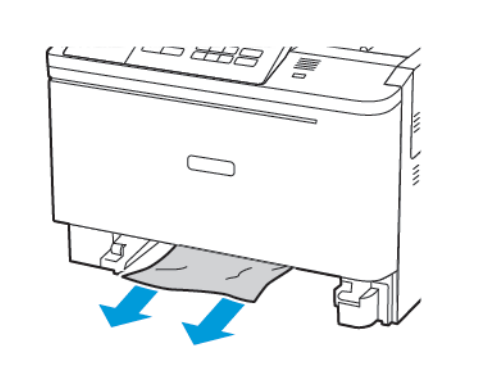

3. Vstavite pladenj.

© 2021 Xerox Corporation. Vse pravice pridržane. Xerox® je blagovna znamka družbe Xerox Corporation v Združenih državah Amerike in drugih državah.

Apple<sup>®</sup>, iPad<sup>®</sup>, iPone<sup>®</sup>, iPod<sup>®</sup>, iPod touch<sup>®</sup>, AirPrint<sup>®</sup> in logotip AirPrint<sup>®</sup> so blagovne znamke ali registrirane blagovne znamke družbe Apple Inc. v Združenih državah Amerike ter drugih državah. Spletna storitev tiskanja Google Cloud Print<sup>™</sup> storitev spletne pošte Gmail<sup>™</sup> in platforma mobilne tehnologije Android<sup>™</sup> so blagovne znamke družbe Google Inc. Microsoft<sup>®</sup>, Windows Vista<sup>®</sup>, Windows<sup>®</sup>, Windows<sup>®</sup>, Window<sup>®</sup>, Window<sup>®</sup>

BR32750

607E39620

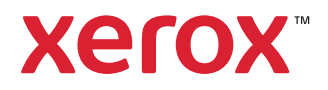